## Brukerveiledning

Du laster først ned appen som heter Apcoa Flow

- Trykk opprett bruker
- Skriv inn navn, ditt postnummer, e-postadresse (gjerne privat), mobilnummer og et ønsket passord (ikke NMBU-passordet). Deretter haker du av for at du har lest brukervilkårene.
- Gå til innlogging
- Legg inn mobilnummer og et ønsket passord.
- Bekreft din bruker med den koden du får på SMS.

## Nå har du en bruker hos Apcoa

- Gå så til meny og trykk på fordelsparkering
- Registrer fordelsparkering
- Velg universiteter og høyskoler NMBU –
- Registrer kjøretøy
- Trykk opprett
- Hak av at du har lest brukervilkårene
- logg inn med feide bekreft der det står ja fortsett

## Da skal du være registrert

På nettet: <u>https://mobilparkering.com/?ga=2.260555726.2106263007.1576490085-1824527158.1574260792#/home</u>

Trykk opprett bruker (venstre side):

Skriv inn navn, postnummer, e-postadresse, mobilnummer, ønsket passord, og hak av for at du har lest brukervilkårene.

Apcoa har eget betalingssystem. Ny pris fra 21 august 2023. Summen for lading er basert på kr 5,- pr kwh.

- Kode 6704 høy effekt for ansatt/student Kode 6705 - lav effekt for ansatt/student Kode 6659 - lading gjesteparkering Kode 6658 - gjesteparkering
- lading ca.18,50 kr pr timen
- lading ca.12,00 kr pr time
- lading ca.28,50 kr pr timen + 2,- kr i startgebyr
- lading 10,00 kr pr timen + 2 kr i startgebyr.

Lading skal dekke infrastruktur i tillegg til strøm.